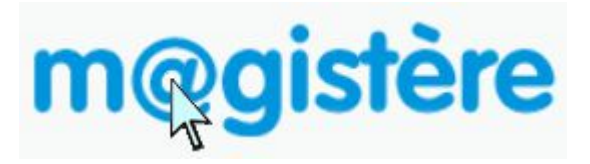

# Le point sur les forums

## Table des matières

| 1 |
|---|
| 2 |
| 3 |
| 5 |
| 5 |
|   |

## Rappels

Les forums sont des lieux d'échange dans M@gistère. Ils permettent à chacun d'exprimer son point de vue ou de poser une question. Les forums de M@gistère ont une vocation professionnelle, ils ne doivent donc être utilisés que dans le cadre fixé par la loi dont vous retrouverez les principales dispositions dans la charte d'usage de la messagerie professionnelle (<u>http://www.ac-rouen.fr/servlet/com.univ.collaboratif.utils.LectureFichiergw?ID\_FICHIER=1260747744405</u>)

Sur la plateforme M@gistère, les forums sont repérés par l'icône :

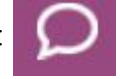

Dans le premier parcours « Se former à distance », on les trouve dans la partie (en bas de la page centrale) :

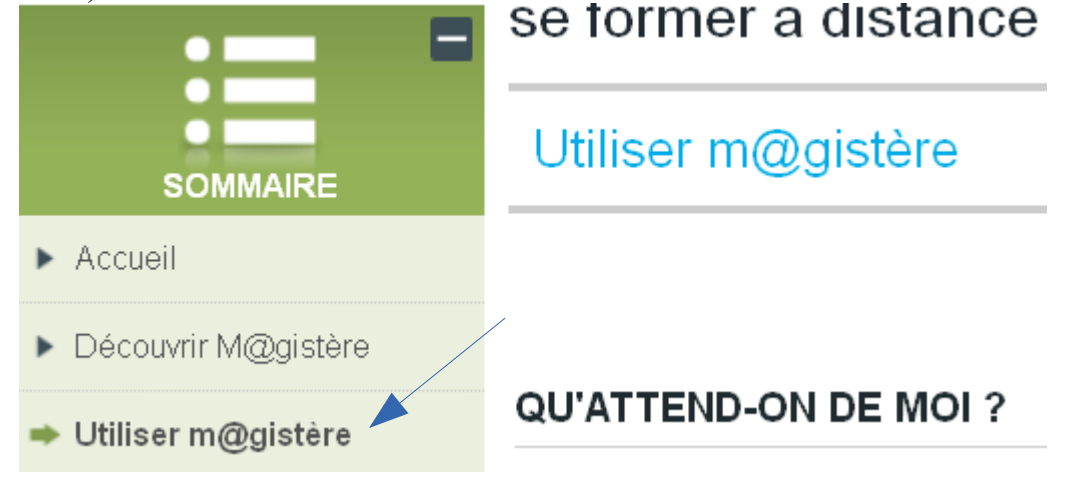

## Utilisation des forums

Un forum est un ensemble de sujets. Chaque sujet contient les questions, réponses et participations. Lorsque vous arrivez sur la rubrique forums, **vous devez donc commencer par regarder si le sujet que vous souhaitez traiter existe**. Dans ce cas, cliquez sur le nom du sujet et sur **répondre**.

|                                                                                           | Validation                                      |          |
|-------------------------------------------------------------------------------------------|-------------------------------------------------|----------|
|                                                                                           | validation                                      |          |
|                                                                                           | Tester la contribution audio                    |          |
|                                                                                           | déposer une contribution audio                  |          |
|                                                                                           | Utilisation de m@gistère                        |          |
| Re: déposer un par Pascal Ham                                                             | validation                                      |          |
| Avez-vous vérifié les points indiqués dans le forum ?                                     |                                                 |          |
| Pour information, un article sur le site de circonscription résume les points à vérifier: |                                                 |          |
| http://circlillebonne                                                                     | e.spip.ac-rouen.fr/spip.php?article298          |          |
| Niv                                                                                       | reau supérieur   Modifier   Séparer   Supprimer | Répondre |

Si le sujet n'a pas encore été traité vous pouvez cliquer sur ajouter un nouveau sujet.

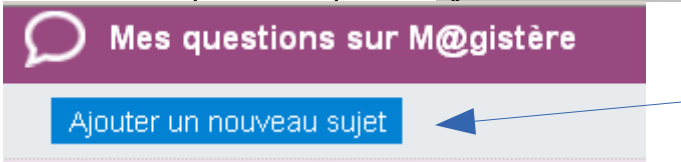

Vous pouvez aussi répondre à un sujet de forum en cliquant sur le lien répondre **contenu dans un courriel de notification reçu directement dans votre boite de messagerie professionnelle**.

| <u>se fo</u> | rmer a distance fecamp » Forums » Mes questions sur M@gistère » essai |
|--------------|-----------------------------------------------------------------------|
| A 🗠<br>^     | Wednesday 29 January 2014, 11:10<br>essai                             |
|              | <u>Répondre</u><br><u>Voir ce message dans son contexte</u>           |

Se désabonner de ce forum Se désabonner de tous les forums

### Autre façon de se connecter à M@gistère

Dans ce cas, après avoir cliqué sur **répondre**, vous arrivez sur cette page :

| m@gistère                                                                                                    | FAIRE ENTRER L'ÉCOLE ■<br>DANS L'ÈRE DU NUMÉRIQUE<br>¥EcoleNumerique ■ CSA |
|----------------------------------------------------------------------------------------------------|----------------------------------------------------------------------------|
| Vous ne possédez pas d'adresse académique ?<br>Connectez-vous ici en utilisant votre nom d'utilisateur et mot de passe<br>(Votre navigateur doit supporter les cookies)<br>Nom d'utilisateur<br>Mot de passe <u>Connexion</u><br>Se souvenir du nom de l'utilisateur<br>Vous avez oublié votre nom d'utilisateur et/ou votre mot de passe ?<br>Les visiteurs anonymes peuvent accéder à<br>certains cours<br><u>Connexion anonyme</u> | Vous possédez une adresse académique ?<br>Connexion depuis Arena           |

#### cliquez sur **Connexion depuis Arena** Choisissez dans la liste **Académie Rouen – HN01**:

| Acadomio     | Dolynosio HN01 In        |
|--------------|--------------------------|
| Academie     | Polynesie ANOT - In      |
| Academie     | Reims – Etab – HNU1      |
| Academie     | Reims - HN01             |
| Academie     | Reims - In - HN01        |
| Academie     | Rennes - Etab - HNO1 👘   |
| Academie     | Rennes - HN01            |
| Academie     | Rennes - In - HNO1       |
| Academie     | Reunion - Etab - HNO1 👘  |
| Academie     | Reunion - HN01           |
| Academie     | Reunion - In - HNO1      |
| Academie     | Rouen - Etab - HNO1      |
| Academie     | Rouen - HNO1             |
| <br>Academie | Rouen - In - HNO1        |
| Academie     | Strasbourg - Etab - HN01 |
| Academie     | Strasbourg - HN01        |

identifiez-vous avec votre identifiant et votre mot de passe

#### Authentification

| Identifiant                  |      |
|------------------------------|------|
| Mot de Passe ou Passcode OTP |      |
| Val                          | ider |

puis cliquez sur Formation à distance (à gauche) puis sur le lien M@gistère (au centre)

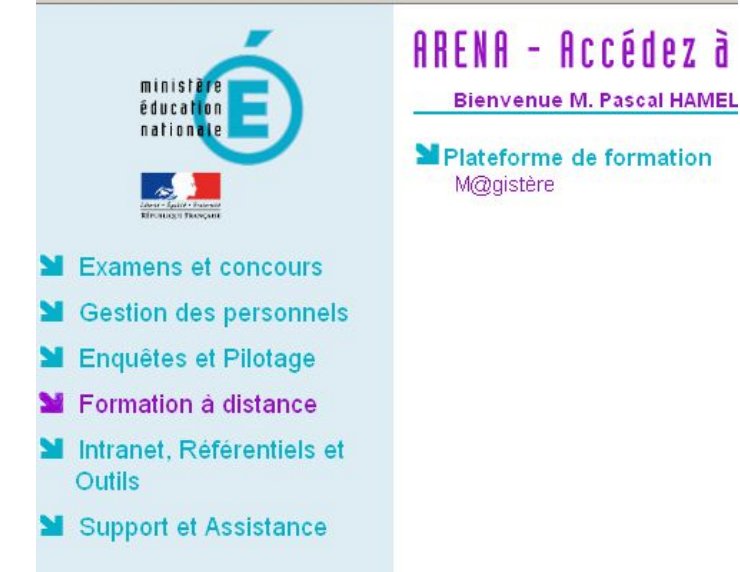

Vous serez alors automatiquement redirigé vers le formulaire de réponse :

|                    | Votre réponse                                                        |
|--------------------|----------------------------------------------------------------------|
| Sujet*             | Re: essai                                                            |
| Message*<br>Police | ▼ Taille police ▼ Paragraphe ▼ < < < > < < < < < < < < < < < < < < < |
| BIU                | ABC X, X' 토 폰 클 🦪 🧳 2 🛱 🛍 🛕 - 💇 - 🕅 114                              |
|                    | 準 📨 🔆 🦇 💆 🚦 🖸 Ω 🕀 🛣 💷 🖤 -                                            |
|                    |                                                                      |
|                    |                                                                      |
|                    |                                                                      |
|                    |                                                                      |
|                    |                                                                      |
|                    |                                                                      |

## Comment se désabonner d'un forum ?

Il faut cliquer directement sur le lien contenu dans le courriel : **Se désabonner de ce forum**. La procédure de connexion est identique à celle détaillée <u>ici</u>. Vous arrivez sur cette page, il suffit alors de cliquer sur le bouton **Continuer** pour confirmer.

| Accueil  Mes cours  se_former_a | a_distance_fecamp ► Accueil ► Se désabonner de ce |
|---------------------------------|---------------------------------------------------|
| • =                             | Voulez-vous vraiment vous désabonner du forum     |
| :                               | Continuer Annuler                                 |
| SOMMAIRE                        |                                                   |
| ➡ Accueil                       |                                                   |

Une autre solution consiste à choisir, au moment où on dépose une contribution dans un forum, à l'aide du menu déroulant : **Désabonnez-moi de ce forum** 

| Police 🔹 Tai                   | lle police 👻 Paragraphe 👻 🤭 📯 🏦 🗐                                         |
|--------------------------------|---------------------------------------------------------------------------|
| BI <u>U</u> ABC X <sub>2</sub> | x <sup>2</sup> = = = // 2 🛱 🎘 <u>A</u> - 💆 - >1 14                        |
| 日 注 律 律 🕪                      |                                                                           |
| je n'arrive pas à ins          | staller Java                                                              |
| (Modifié par <u>Pasca</u>      | <u>al Hamel</u> . Écrit initialement le Wednesday 29 January 2014, 20:26) |
|                                |                                                                           |
|                                |                                                                           |
|                                |                                                                           |
| Chemin: p                      |                                                                           |
| Abonnement 🕐                   | Abonnez-moi à ce forum 💌                                                  |
| Annexe 🕐                       | Désabonnez-moi de ce forum<br>Abonnez-moi à ce forum                      |
| -                              | Tanie maximale des nouveaux fichiers : 500Ko. Nombre maximal d'annex      |
| 💒 Ajouter                      |                                                                           |
| ▶ 🚞 Fichiers                   |                                                                           |

## Attention !

Se désabonner d'un forum ne doit être choisi que lorsque l'on a terminé son parcours : en effet, le désabonnement supprime toutes les notifications et ne permet donc pas de voir les réponses qui auraient pu être apportées à votre question. Une fois désabonné, il est toujours possible de se réabonner en retournant sur la plateforme, et en répondant à un message en prenant garde de laisser dans la liste déroulante **Abonnez-moi à ce forum** (par défaut).